## Guide for Submission of IACUC Amendment

\*You will have to attach a revised version of your word protocol. The protocol can be found at:

https://elpaso.ttuhsc.edu/research/committees/iacuc/forms-and-templates.aspx

\*You will need to attach a revised study application for all changes excluding personnel changes

- 1. Log in to iRIS.
- 2. Hover Over "My Workspaces"
- 3. Hover Over Study Assistant
- 4. Click on View My Studies
- 5. Click on the paper and pen to open your study
- 6. In the green section click on IACUC Amendment
- 7. Click "Add a New Form"
- 8. Click "Save and Continue"
- 9. 2.2 Check off the type of modification
- 10. Click "Save and Continue"
- 11.3.1 Click on the text editor to provide a description of the modification
- 12. Click on "Save and Continue"
- 13.4.1 Click to attach a revised application
  - a. If you have not revised your application, on the right hand side click on "Create a revised application.
  - b. Ensure to include all changes (if any)
- 14. Select the application
- 15. Save attachment
- 16.4.2 Click "Select or Revise Existing"
- 17. Find your protocol and on the left hand side click "Create Revision"
- 18. Check out document
- 19. Check in revised word protocol
- 20. Save attachment
- 21. Click "Save and Continue"
- 22.5.0 Click Agree
- 23. Signoff and Submit